### СПКОДАЛАТ

### Varauskalenteri

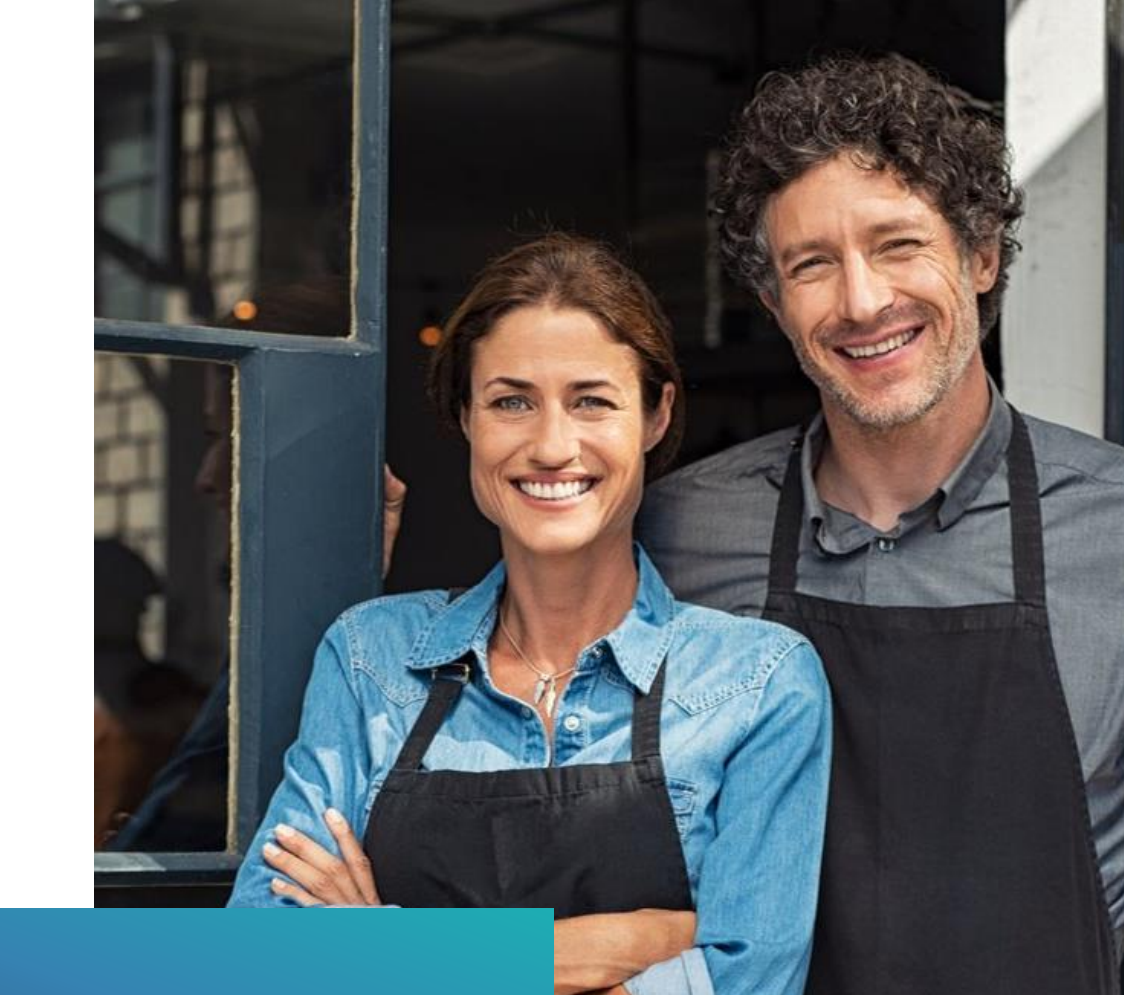

### Maksulinkki

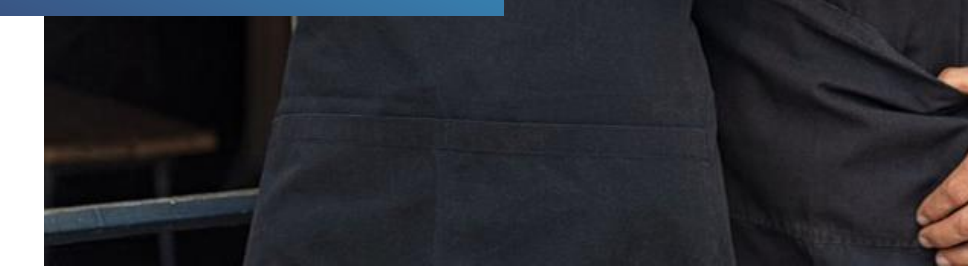

# Kirjaudu sisään

app.liikuttajat.fi

| Sähköposti |                                                                                                    |
|------------|----------------------------------------------------------------------------------------------------|
| Salasana   | 38                                                                                                    |
|            | KIRJAUDU                                                                                                    |
| Tutustu    | Unohditko salasanasi?<br>Rekisteröi tili<br>palvelun <u>käyttöehtoihin</u> ja <u>tietosuojaselosteeseen.</u> |
|            |                                                                                                    |
| 10° 70     |                                                                                                    |

600 C

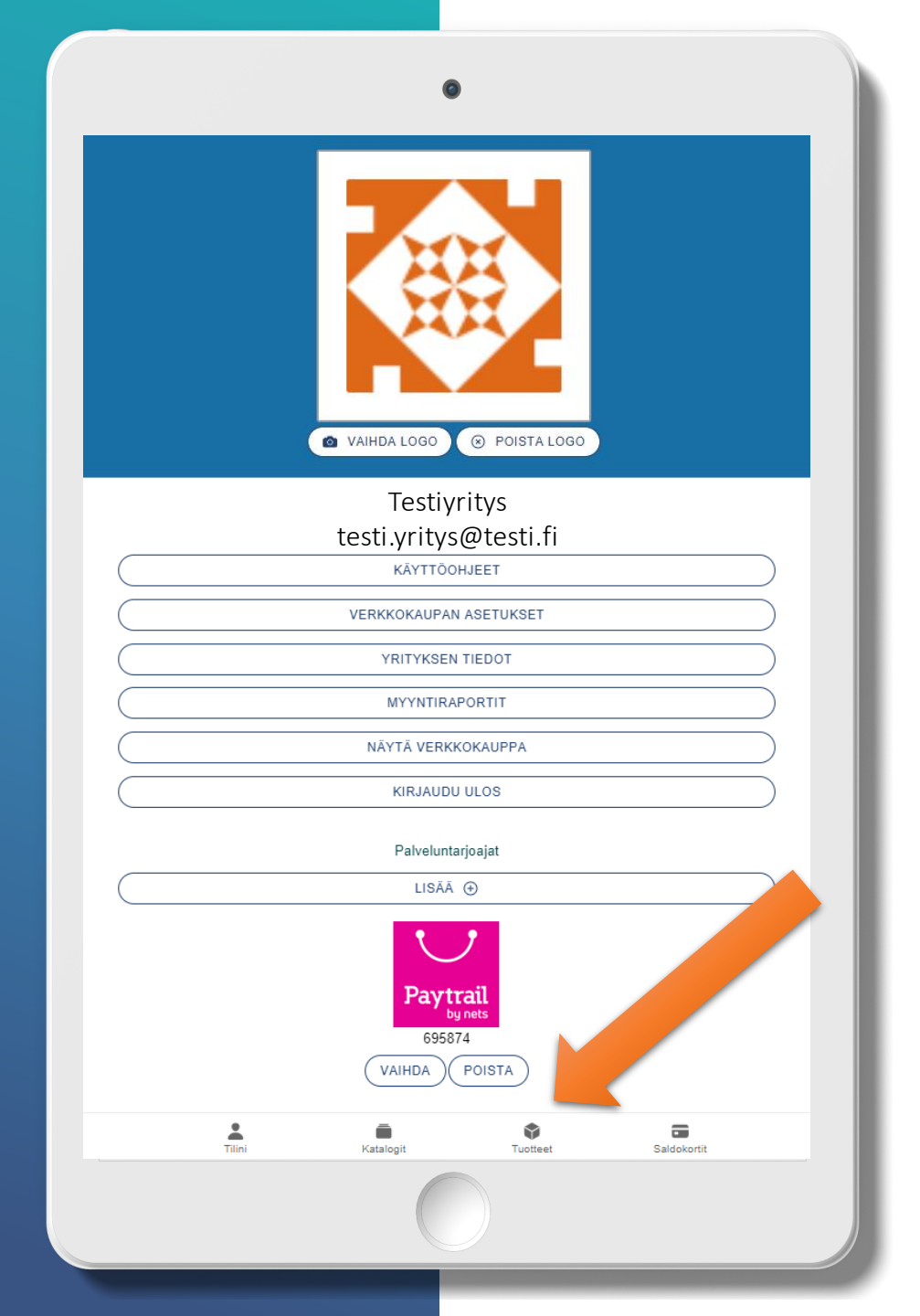

### Valitse tuotteet

## 0 Tuotteet LUO UUSI MYYNNISSÄ EI MYYNNISSÄ Tilini Tuotteet **K**atalogit Saldokortit

## Valitse Luo uusi

## Varattavan tuotteen tai palvelun luonti

|            |                       |        | Luo uusi |  |  |
|------------|-----------------------|--------|----------|--|--|
| Valitse    | tuotteen tyyppi       |        |          |  |  |
| $\bigcirc$ | Tuote tai palvelu     |        |          |  |  |
| $\bigcirc$ | Varattava tuote tai p | alvelu |          |  |  |
| $\bigcirc$ | Tapahtuma             |        |          |  |  |
| $\bigcirc$ | Lahjakortti           |        |          |  |  |
| $\bigcirc$ | Saldokortti           |        |          |  |  |
|            |                       |        | SEURAAVA |  |  |
|            |                       |        |          |  |  |
|            |                       |        |          |  |  |
|            |                       |        |          |  |  |
|            |                       |        |          |  |  |
|            |                       |        |          |  |  |
|            |                       |        |          |  |  |
|            |                       |        |          |  |  |

#### Valitse Varattava tuote tai palvelu

Tyypillisiä esimerkkejä ovat tuntipohjaiset varattavat tuotteet, kuten paljut ja urheiluvälineet sekä ajanvaraukseen perustuvat palvelut, esim. hieronnat.

#### Ominaisuuksia:

- •Varauskalenteri
- •Varastosaldo
- Lisätuotteet
- Tuotevariaatiot

### Perustiedot

#### Perustiedot ovat pakolliset kentät.

#### **Tuotteen tila:**

- Julkinen, kun haluat tuotteen heti näkyväksi.
- Yksityinen, kun haluat tehdä maksulinkin jollekin tietylle henkilölle tai ryhmälle, jonka ei ole kuitenkaan tarkoitus näkyä sivuilla kaikille
  Ei myynnissä

**Katalogi**: Valitse valikosta tuotteelle katalogi, jonka alla haluat tuotteen olevan. Automaattisesti valittavissa "Tuotteet" ja "Tapahtumat". Voit luoda itse lisää katalogeja, luomalla uuden tuotteen ja valitsemalla tuotteen tyypiksi katalogi.

Kirjoita tuotteelle nimi. Kun kirjoitat nimen, siitä tulee myös osa tuotteen/palvelun url:a. Nimi kannattaa pitää lyhyenä.

Kuvaus: Kirjoita tuotteelle kuvaus

**Resurssi**: Resurssi tarkoittaa varattavissa palveluissa yleensä henkilöä, joka palvelun tarjoaa esimerkiksi hierojaa ja fyysisissä tuotteissa esimerkiksi pyörää tai mökkiä.

Voit luoda usealle tuotteelle tai palvelulle esimerkiksi erilaisille hieronnoille yhteisen ja synkronoidun varauskalenterin liittämällä ne samaan resurssiin. Huomaathan että tuote voi kuulua vain yhteen resurssiin kerrallaan.

**Myyntiaika:** Lisää halutessasi mahdollinen myyntiaika. Lisäinfoa myyntiajan aiastamisesta löydät www.liikuttaiat fi/ukk -> Myynnin aiastaminen

| TUOTTEEN TILA*                                                                                                    |
|----------------------------------------------------------------------------------------------------|
| - Jukinen                                                                                                    |
| KATALOGI *                                                                                                    |
| Hyvinvointi ( Julkinen )                                                                                                    |
| NBR *                                                                                                    |
| Hyvänolon hieronta                                                                                                    |
| VERKKO-OSOITE *                                                                                                    |
| hyvanolon-hieronta                                                                                                    |
| https://liikuttajat.fi/demo/liikuntajahyvinvointi/hyvanolon-hieronta                                                                                                    |
| KUNAUS -                                                                                                    |
| Tervetuloa nauttimaan hieronnasta, 60 min                                                                                                    |
|                                                                                                    |
|                                                                                                    |
|                                                                                                    |
|                                                                                                    |
| VALITSE VARATTANA RESURSSI                                                                                                    |
| Aloita luomalla uusi resurssi tai valitse aiemmin luotu resurssi johon tuote liitetään. Tuotteen resurssia vaihdettaessa siirtyvät kaliki tuotteeseen tehdyt varaukset                 |
| uureen resurssam.                                                                                                    |
|                                                                                                    |
| ( O LUO UUSI RESURSSI (                                                                                                    |
|                                                                                                    |
| MYYNTIARA<br>Myyntiajalla tarkoitetaan tuotteen ostamisen alkapohjaista rajoittamista. Rajoituksella voi olla alkamis- ja päättymisajankohta tai vain toinen näistä. Ilman myyntialkaa |
| tuote on myynnissä aina. Voit määrittää tuotevariaatiolle ja tapahtumakerrolle tarkemmat myyntiaika säännöt, mutta tuotteen myyntiaika määrää kuiterikin aina koska                    |
| tuotetta voi ostaa.                                                                                                    |
| Aloitus päivämäärä                                                                                                    |
| Ei rajoitusta                                                                                                    |
| Lopetus päivämäärä                                                                                                    |
| Ei rajoitusta                                                                                                    |
|                                                                                                    |
| SEURAAVA                                                                                                    |

## Hintatiedot ja tuotevariaatiot

| + LISÄÄ UUSI VARIAATIO    |                                            |                                  |             |
|---------------------------|--------------------------------------------|----------------------------------|-------------|
| łyvänolon hieronta 90 min |                                            |                                  |             |
| Myynnissä                 | Alv. 24.00 %                               | Hinta 70.00 €                    | ( И МИОККАА |
|                           |                                            |                                  | POISTA      |
| lyvänolon hieronta 60 min |                                            |                                  |             |
| Myynnissä                 | Alv. 24.00 %                               | Hinta 40.00 €                    | С миоккаа   |
|                           |                                            |                                  | POISTA      |
| TEVARIAATION OTSIKKO      | o maksulinkin tuotesivulle. Oletuksena tuo | itesivulla lukee "Valitse tuote" |             |
| tse hieronnan kesto       |                                            |                                  |             |
|                           |                                            |                                  | SEURAAVA    |

Tuotteella tulee olla **vähintään yksi hintavariaatio**. Lisää erilaisia hintavariaatioita saa painamalla "+ Lisää tuotteelle hinta".

Kirjoita tuotevariaatioille otsikko, esim. "Valitse lipputyyppi". Oletuksena "Valitse tuote"

**Tuotevariaation nimi**: Kirjoita kyseisen variaation nimi, esim. "Aikuisten lippu"

Hinta ja alv %: lisää tuotevariaation hinta ja alv %

Myynnissä: rastita, mikäli kyseinen variaatio on myynnissä

HUOM! Tuotesaldo kohdassa on huomioitavaa se, että mikäli sinulla on palvelu, jonka voi varata yksi henkilö kerralla, esim. hieronta-aika, valitse tuotesaldoksi 1, muuten asiakas voi klikkailla useamman tuotteen tässä kohdassa. Mikäli tunnille voi ilmoittautua vaikkapa 6 hlö, valitse saldoksi 6.

Saldokortilla ostaminen: Valitse saldokortti, jolla kyseistä tuotevariaatiota voi ostaa. Saldokortit tulee luoda erikseen.

# Toimitus-ja peruutusehdot

Toimitus- ja peruutusehdot ovat pakollinen kenttä.

**Toimitusehdot**: Kirjoita toimitusehdot, esim. "Toimitusaika tuotteelle on noin kaksi viikkoa"

**Peruutusehdot:** Kirjoita peruutusehdot, esim. "Tuotteella on 14 vrk:n palautusoikeus"

| ✓ Toimitus- ja peruutusehdot ①                                                                                                    |                                                                                                    |                                                                      |
|----------------------------------------------------------------------------------------------------|----------------------------------------------------------------------------------------------------|----------------------------------------------------------------------|
| Täyttämäsi tiedot näytetään <u>tuottee</u>                                                                                                    | n toimitus- ja peruutusehdoissa.                                                                          |                                                                      |
| тоіміти sендот ∗<br>Esimerkkejä toimitusehdoista: "Saat r                                                                                                    | naksun jälkeen sähköpostiin kuitin, joka toimii pääsylip                                                  | puna tapahtumaan" tai "Toimitusaika tuotteelle on noin kaksi viikkoa |
| Kirjoita tuotteen toimitusehdot                                                                                                    |                                                                                                    |                                                                      |
| Pakollinen tieto     PERUUTU SEHDOT *     Esimerkkejä peruutusehdoista: "Tuott     "Ostetulla tuoteella / tapahtuman pää:     Kirjoita tuotteen peruutusehdot | eella on 14 vrk:n palautusoikeus" tai "Peruutus on teht<br>ylipulla ei ole palautus- / peruutusoikeutta". | ävä vähintään x tuntia / vuorokautta ennen tapahtuman alkua" tai     |
| <ol> <li>Pakollinen tieto</li> </ol>                                                                                                    |                                                                                                    |                                                                      |
| EDELLINEN                                                                                                    |                                                                                                    | SEURAA                                                               |
|                                                                                                    |                                                                                                    |                                                                      |

### Varaussäännöt (minuutti/tunti)

- Valitse ensin varaustyyppi (päivä tai minuutti/tunti)

   luodaanko yhdelle päivälle aikaslotteja vai yksi tai useampi päivä. (esimerkissä varaustyyppinä minuutti/päivä, seuraavassa diassa päivä-tyyppi)
- 2. Yhden varausajan kesto, esimerkissä 1 h
- 3. Maksimi varausaikojen määrä, esimerkissä 2h
- 4. Varaus tehtävä viimeistään, esimerkissä 24h ennen varattavaa aikaa
- 5. Määritä kuinka monta päivää eteenpäin varauskalenteri on auki, esim. 30, jolloin varauskalenteri on auki seuraavat 30 päivää.
- 6. Määritä viimeinen päivä, jolloin varaukset sallitaan eli minne asti palvelua/ tuotetta on saatavilla.
- 7. Sallitko useamman tuotevariaation oston. Tämä pätee lähinnä, esim. tuotteiden vuokrauksen yhteydessä, eli voiko asiakas ostaa useamman tuotevariaation yhdellä kerralla.

Varaustyypin ollessa Minuutti / tunti, varauksessa luodaan yhdelle päivälle aikaslotteja annetun varausajan keston mukaan. Päivä-tyyppisessä varauksessa aikaslottien sijaan varataan yksi tai useampi päivä.

#### VARAUSTYYPPI \*

Minuutti / tunti-tyyppisessä varauksessa valitaan päivä ja ajankohta. Päivä-tyyppisessä varauksessa valitaan yksi tai useampi päivä

Minuutti / tunti

#### YHDEN VARAUSAJAN KESTO

Yhden varausajan kesto määrittää varausten aikavälin. Esimerkiksi 15 minuutin aikaväli voidaan varata klo 8.00, 8.15, 8.30 jne. Jos haluat luoda vähintään tunnin kestävän varauksen, jossa varausväli on 15 minuutia, määritä "Minimi varausaikojen määrä" -kenttään 4 kpl. Asiakas voi talloin valita varauksen kestoksi 1h, 1h 15min, 1h 30min jne. ja alkamisajan 15 minuutin valein.

Tuntia Minuuttia

min

#### MAKSIMI VARAUSAIKOJEN MÄÄRÄ \*

Anna lukumäärä kuinka monta varausaikaa voi varata kerralla.

#### -

1

2

1

365

#### MINIMI VARAUSAIKOJEN MÄÄRÄ

Anna lukumäärä kuinka monta varausaikaa pitää vähintään varata kerralla. Minimimäärän jälkeen asiakas voi valita varauksen pituuden yhden varausajan keston tarkkuudella.

#### VARAUS TEHTÄVÄ VIMEISTÄÄN \*

Voit määrittää kuinka monta tuntia aikaisemmin varaus pitää viimeistään tehdä

Tuntia Minuuttia

24 0

#### KUINKA MONTA PÄIVÄÄ ETEENPÄIN VARAUSKALENTERI ON AUKI \*

Anna päivien lukumäärä tästä päivästä eteenpäin, kuinka monta päivää ennakkoon asiakas voi tehdä varauksen. Esimerkiksi varauskalenterisi on aina auki viikon eteenpäin, valitse silloin tähän 7 päivää.

SEURAAVA

#### VARAUSKALENTERIN SULKEUTUMISPÄIVÄ

Varausten tulee päättyä ennen tähän määritettyä aikaa, eikä uusia varauksia voida tehdä sulkeutumisen jälkeen.

| Paivamaara                                                                                                    | Kello                                           |
|----------------------------------------------------------------------------------------------------|-------------------------------------------------|
| 28.10.2023                                                                                                    | 00:00                                           |
| SALLI USEAN ERI TUOTEVARIAATION VARAAMINEN KERRALLA<br>Määrittää voiko asiakas varata useamman eri tuotevariaation se | amalla kertaa. Esim. kaksi eri kokoista pyörää. |
| EDELLINEN                                                                                                    |                                                 |

# Varaussäännöt (päivä)

- Valitse ensin varaustyyppi (päivä tai minuutti/tunti)

   luodaanko yhdelle päivälle aikaslotteja vai yksi tai useampi päivä. (esimerkissä varaustyyppinä päivä)
- Varattavien päivien määrä kuinka monta päivää voi kerralla varata.
- 3. Minimi varattavien päivien määrä
- Määritä kuinka monta päivää eteenpäin varauskalenteri on auki, esim. 30, jolloin varauskalenteri on auki seuraavat 30 päivää.
- 5. Määritä viimeinen päivä, jolloin varaukset sallitaan eli minne asti palvelua/ tuotetta on saatavilla.
- 6. Sallitko useamman tuotevariaation oston. Tämä pätee lähinnä, esim. tuotteiden vuokrauksen yhteydessä, eli voiko asiakas ostaa useamman tuotevariaation yhdellä kerralla.

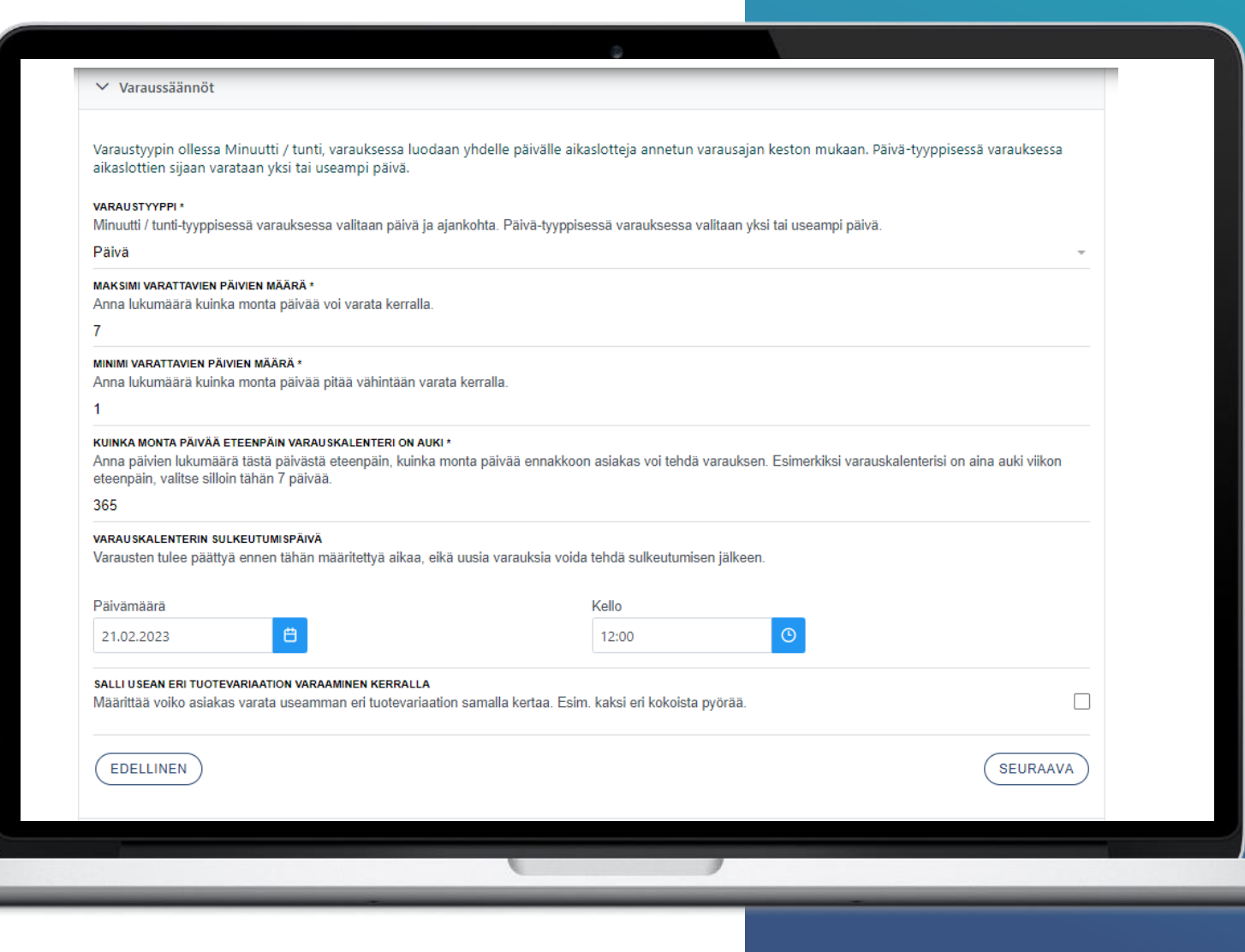

# Varausjat

Valitse kaikki ne viikonpäivät, jolloin palvelua on saatavilla ja määritä aikaväli, jolloin aikoja voi varata.

Voit myös määrittää taukoja päivään, jolloin aikoja ei voi varata, esim. lounastauko.

**Muokkaa aikoja** -kohdasta voit muokata useamman päivän aikoja samaan aikaan.

+Lisää taukoja – kohdasta voit lisätä jokaiselle päivälle tauon. Päiväkohtaisia muokkauksia voi tehdä kyseisen päivän kohdasta **Tauot**.

| Valitse viikonpaivat, jotka ovat varattavissa ja maarita niille aloitu<br>tehdä varauksia. | us- sekä löpetuskellonajat. Lisäksi voit maarittaa viikonpaivalle taukoajankohtia, jolloin ei voi |
|--------------------------------------------------------------------------------------------|---------------------------------------------------------------------------------------------------|
| Voit valita useamman viikonpäivän samanaikaisesti muokattavaksi.                           |                                                                                                   |
| Ma Ti Ke To Pe La Su                                                                       |                                                                                                   |
| VALITSE KAIKKI POISTA VALINNAT                                                             |                                                                                                   |
| ✓ MUOKKAA AIKOJA + LISÄÄ TAUKOJA                                                           |                                                                                                   |
|                                                                                            | ·                                                                                                 |
|                                                                                            | _                                                                                                 |
| MAANANTAI                                                                                  |                                                                                                   |
| KOKO VUOROKAUSI                                                                            |                                                                                                   |
| SALLITTU AJANKOHTA<br>Aloitusaika: 09:00                                                   | MUOKKAA                                                                                           |
| Lopetusaika: 17:00                                                                         |                                                                                                   |
|                                                                                            |                                                                                                   |
| таџот                                                                                      | LISĂĂ                                                                                             |
|                                                                                            |                                                                                                   |
| TIISTAI                                                                                    |                                                                                                   |
| KOKO VUOROKAUSI                                                                            |                                                                                                   |
| SALLITTU AJANKOHTA                                                                         |                                                                                                   |
| Aloitusaika: 09:00<br>Lopetusaika: 17:00                                                   | (MUOKKAA)                                                                                         |
| · · · · · · · · · · · · · · · · · · ·                                                      |                                                                                                   |
| таџот                                                                                      |                                                                                                   |
|                                                                                            |                                                                                                   |

## Varausten poikkeusaika

| ✓ Varausten poikkeusajat                                                                                                    |          |
|----------------------------------------------------------------------------------------------------|----------|
| Voit luoda yksittäisiä poikkeuspäiviä ja -aikoja, jotka yliajavat Varausajoissa määritetyt viikonpäivien oletusarvot.<br>+ LISÄÄ UUSI POIKKEUS |          |
| EDELLINEN                                                                                                    | SEURAAVA |

Poikkeusajassa voit määrittää poikkeuksia yllä luotuihin sääntöihin, esim. lomaviikkoja tai vapaapäiviä tai muita menoja, joiden aikana ajanvaraus ei ole mahdollista. Voit myös määrittää varattavissa olevan ajan sellaiselle päivälle, joka ei muuten olisi varattavissa.

| <ul> <li>Varausten poikkeusajat</li> <li>Voit luoda yksittäisiä poikkeuspäiviä ja -aikoia, jotka vliajava</li> </ul> | at Varausajoissa määritetyt | viikonpäivien oletusarv | ot. |          |
|----------------------------------------------------------------------------------------------------|-----------------------------|-------------------------|-----|----------|
| + LISÃÄ UUSI POIKKEUS                                                                                                |                             | ·                       |     |          |
| Aikaväli ei varattavissa<br>24.12.2022 08:00 - 02.01.2023 16:00                                                      |                             | + MUOKKAA               |     | 📋 POISTA |
| Aikaväli ei varattavissa                                                                                             | _                           | + MUOKKAA               |     |          |
| 06.03.2023 08:00 - 12.03.2023 16:00                                                                                  |                             | ,                       |     |          |
| EDELLINEN                                                                                                    |                             |                         |     | SEURA    |
| · ·                                                                                                    |                             |                         |     |          |
|                                                                                                    |                             |                         |     |          |
|                                                                                                    |                             |                         |     |          |

## Maksutavat

Maksunvälittäjänä toimii Paytrail ja se on automaattisesti kytketty kaikkiin tuotteisiin.

Mikäli haluat määrittää muita maksutapoja, otetaan ne käyttöön Tilini-sivun kautta, lisäämällä palveluntarjoaja, esim. Smartum.

Kun halutut maksunvälittäjät on määritelty, voi valita ne tuotteelle maksutavoiksi tässä kohtaa.

**Salli ulkopuolinen maksutapa:** mikäli maksun voi hoitaa esim. paikan päällä, klikkaa tämä kohta. Voit myös vaihtaa maksutavan otsikkoa. Oletuksena on "Maksu paikan päällä".

Tuotteen ostaminen saldokortilla: Valitse saldokortti, jolla tapahtumaan voi ilmoittautua/osallistua. Mikäli haluat mahdollistaa saldokortilla vain tietyn variaation ostamisen, määrittele se kohdassa "Hintatiedot ja tuotevariaatiot.

| ✓ Maksutavat                                                                                                    |                                                     |
|----------------------------------------------------------------------------------------------------|-----------------------------------------------------|
| ① Maksutavat otetaan käyttöön Tilini-sivun kautta lisäämällä palveluntarjoaja. Maksuvälittäjänä toimii Paytrail ja se o                                                                                                    | n automaattisesti kytketty kaikkiin tuotteisiin.    |
| SMARTUM (VALITSE ETUUS)                                                                                                    |                                                     |
| Ei valittua etua                                                                                                    | •                                                   |
| EPA SSI                                                                                                    |                                                     |
| salli palvelun ulkopuolinen maksutapa<br>Esimerkiksi maksu paikan päällä.                                                                                                    |                                                     |
| ALVELUN ULKOPUOLISEN MAKSUTAVAN OT SIKKO                                                                                                    |                                                     |
|                                                                                                    |                                                     |
| Oletuksena: Maksu paikan päällä                                                                                                    |                                                     |
| Oletuksena: Maksu paikan päällä<br>ruotteen ostaminen saldokortilla<br>Voit valita saldokortin, jolla tätä tuotetta ja kaikkia sen variaatioita saa ostaa. Jos haluat mahdollistaa saldokortilla<br>asetus kohdassa "Hintatiedot ja tuotevariaatiot" vain kyseiseen variaatioon.<br>(ALITSE SALDOKORTTI              | a vain tietyn variaation ostamisen, määrittele tämä |
| Oletuksena: Maksu paikan päällä<br>ruotteen ostaminen saldokortilla<br>Voit valita saldokortin, jolla tätä tuotetta ja kaikkia sen variaatioita saa ostaa. Jos haluat mahdollistaa saldokortilla<br>asetus kohdassa "Hintatiedot ja tuotevariaatiot" vain kyseiseen variaatioon.<br>/ALITSE SALDOKORTTI<br>EDELLINEN | a vain tietyn variaation ostamisen, määrittele tämä |

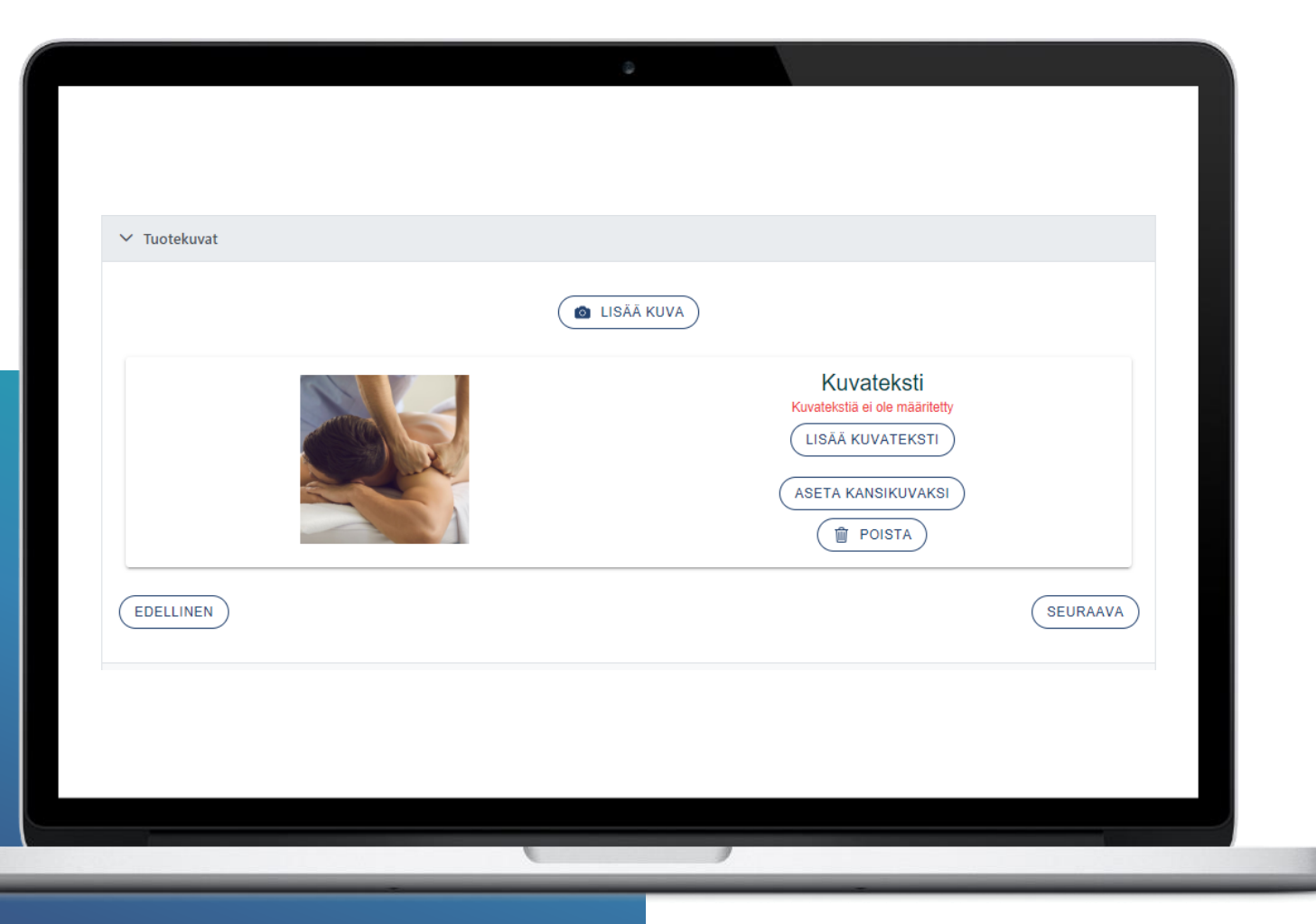

### Tuotekuvat

Lisää tuotteelle kuva/ kuvia. Voit asettaa kuvalle useampia kuvia ja määrittää valituista kuvista tuotteen kansikuvan.

Suosittelemme lisäämään kuville myös alt- tekstit eli vaihtoehtoiset tekstit. Nämä tekstit parantavat hakukonenäkyvyyttä.

Rajaa kuva. Suositeltu neliön muotoisen kuvan resoluutio on 800x800 (kuvasuhde 1:1). Vaakasuunnassa olevalle kuvalle suositus on 800x400 (kuvasuhde 2:1). Alkuperäinen kuva kannattaa aina olla JPG/JPEG muotoinen

## Asiakkaalta pyydettävät tiedot

Valitse tässä kohdassa, mitä tietoja haluat asiakkaalta oston yhteydessä. Suosittelemme kysymään asiakkaalta sähköpostin kahteen kertaa, näppäilyvirheiden välttämiseksi.

Vaadi osallistujilta tiedot: Mikäli kohta on aktivoitu, jokaiselle osallistujalle tulostuu erillinen linkki ja sitä klikattaessa avautuu yksi QR-koodi per linkki. Jos kohtaa ei aktivoida, jokaiselle osallistujalle tulostuu yhteinen pääsylippulinkki ja sitä klikattaessa avautuu pääsyliput sivu, jossa on kaikkien osallistujien QR-koodit.

Näytä lisätietokenttä tilauksen yhteydessä: Mikäli halut pyytää asiakkaalta lisätietoja, klikkaa tämä kohta. Voit my määrittää lisätietokentän pakolliseksi sekä tarkentaa, mitä lisätietoja tilauksessa kysytään, esimerkiksi erikoisruokavaliot ja allergiat.

**Ennalta määritetyt kysymykset**: Voit halutessasi määrittää pakollisia kysymyksiä, joille annetaan valmiit vastausvaihtoehdot. Kysymyksiin on pakko vastata tilausvaiheessa. Ennalta määrättyjen kysymysten luonnista on oma ohjeistus.

| ✓ Asiakkaalta pvvdettävät tiedot                                                                                                    |                                                             |  |
|----------------------------------------------------------------------------------------------------|-------------------------------------------------------------|--|
|                                                                                                    |                                                             |  |
| PUHELINNUMERO ON PAKOLLINEN TIETO                                                                                                    |                                                             |  |
| KYSY A SIAKKAALTA SÄHKÖPOSTIOSOITE KAHTEEN KERTAAN                                                                                                    |                                                             |  |
| KY SY A SIAKKAALTA YRITYK SEN NIMI                                                                                                    |                                                             |  |
| YRITYKSEN NIMI ON PAKOLLINEN TIETO                                                                                                    |                                                             |  |
| NÄYTÄ LISÄTIETOKENTTÄ TILAUKSEN YHTEYDESSÄ<br>Maksulinkki sivulla näytettävä lisätietokenttä.                                                                                                    |                                                             |  |
| LISÄTIETOKENTTÄ ON PAKOLLINEN TIETO                                                                                                    |                                                             |  |
| LISÄTIETOKENTÄN KUVAUS                                                                                                    |                                                             |  |
| Voit tarvittaessa tarkentaa mitä lisätietoja tilauksessa kysytään                                                                                                    |                                                             |  |
| ENNALTA MÄÄRITETYT KYSYMYKSET<br>Voit balutossasi määrittää pakollisia kusumuksiä joillo appetaap valmiit vastausvaihteebdet. Kusumuksiin (                                                                                                    | na pakko vastata tilausvaihoossa 🛛 🗍 USÄÄ KYSYMYS           |  |
| ENNALTA MÄÄRITETYT KYSYMYKSET<br>Voit halutessasi määrittää pakollisia kysymyksiä joille annetaan valmiit vastausvaihtoehdot. Kysymyksiin o<br>EDELLINEN                                                                                                    | on pakko vastata tilausvaiheessa. (LISÄÄ KYSYMYS            |  |
| ENNALTA MÄÄRITETYT KYSYMYKSET<br>Voit halutessasi määrittää pakollisia kysymyksiä joille annetaan valmiit vastausvaihtoehdot. Kysymyksiin o<br>EDELLINEN<br>Muokkaa                                                                                                    | on pakko vastata tilausvaiheessa. UISÄÄ KYSYMYS             |  |
| ENNALTA MÄÄRITETYT KYSYMYKSET<br>Voit halutessasi määrittää pakollisia kysymyksiä joille annetaan valmiit vastausvaihtoehdot. Kysymyksiin o<br>EDELLINEN<br>Muokkaa<br>Lisää kysymys<br>Syötä kysymys ja vastausvaihtoehdot.                                                                                                    | on pakko vastata tilausvaiheessa. UISÄÄ KYSYMYS             |  |
| ENALTA MÄÄRITETYT KYSYMYKSET<br>Voit halutessasi määrittää pakollisia kysymyksiä joille annetaan valmiit vastausvaihtoehdot. Kysymyksiin v<br>EDELLINEN<br>Muokkaa<br>TALLENNA<br>Lisää kysymys<br>Syötä kysymys ja vastausvaihtoehdot.                                                                                                    | on pakko vastata tilausvaiheessa. UISÄÄ KYSYMYS             |  |
| ENNALTA MÄÄRITETYT KYSYMYKSET<br>Voit halutessasi määrittää pakollisia kysymyksiä joille annetaan valmiit vastausvaihtoehdot. Kysymyksiin v<br>EDELLINEN<br>Lisää kysymys<br>Syötä kysymys ja vastausvaihtoehdot.<br>tuudestaan kokemusta tanssista                                                                                                    | on pakko vastata tilausvaiheessa. UISÄÄ KYSYMYS             |  |
| ENNALTA MÄÄRITETYT KYSYMYKSET<br>Voit halutessasi määrittää pakollisia kysymyksiä joille annetaan valmiit vastausvaihtoehdot. Kysymyksiin v<br>EDELLINEN<br>Lisää kysymys<br>Syötä kysymys ja vastausvaihtoehdot.<br>LUSÄÄ                                                                                                    | on pakko vastata tilausvaiheessa. UISÄÄ KYSYMYS             |  |
| ENNALTA MÄÄRITETYT KYSYMYKSET<br>Voit halutessasi määrittää pakollisia kysymyksiä joille annetaan valmiit vastausvaihtoehdot. Kysymyksiin v<br>EDELLINEN<br>LISÄÄ kysymys<br>Syötä kysymys ja vastausvaihtoehdot.<br>LUSÄÄ<br>ULISÄÄ<br>ULISÄÄ                                                                                                    | on pakko vastata tilausvaiheessa. UISÄÄ KYSYMYS             |  |
| ENALTA MÄÄRITETYT KYSYMYKSET<br>Voit halutessasi määrittää pakollisia kysymyksiä joille annetaan valmiit vastausvaihtoehdot. Kysymyksiin o<br>EDELLINEN<br>Lisää kysymys<br>Syötä kysymys ja vastausvaihtoehdot.<br>tuudestaan kokemusta tanssista<br>LISÄÄ<br>Onko sinulle entuudestaan kokemusta tanssista<br>Vastausvaihtoehdot:<br>Poista<br>Poista                                   | on pakko vastata tilausvaiheessa. UISÄÄ KYSYMYS<br>SEURAAVA |  |
| ENALTA MÄÄRITETYT KYSYMYKSET<br>Voit halutessasi määrittää pakollisia kysymyksiä joille annetaan valmiit vastausvaihtoehdot. Kysymyksiin o<br>EDELLINEN<br>LISÄÄ kysymys<br>Syötä kysymys ja vastausvaihtoehdot.<br>LUSÄÄ<br>Onko sinulle entuudestaan kokemusta tanssista<br>UISÄÄ<br>Onko sinulle entuudestaan kokemusta tanssista<br>Vastausvaihtoehdot.<br>POISTA<br>POISTA<br>POISTA | on pakko vastata tilausvaiheessa. UISÄÄ KYSYMYS<br>SEURAAVA |  |

# Kuitin asetukset

Kuittiin lisättävä linkki: Lisää tähän tuotteeseen liittyvää lisämateriaalia antamalla url-linkki, esim. Youtube -videolinkki tai käyttöohjeet.

Linkin kuvaus tai tuotteen lisätiedot: Voit kirjoittaa tähän lisätietoja lähetettävästi linkistä. Mikäli sinulle ei ole linkkiä, voit hyödyntää tämän kohdan muuhun tietoon, joka tulee kuittiin, esim. ovikoodi.

Lähetä kuitin kopio: Mikäli haluat, että kuitin kopio lähetetään asiakkaan ja myyjän lisäksi jollekulle muulle, kirjoita osoite tähän.

**Tekstiviesti-ilmoitus:** Lähetä asiakkaalle tekstiviesti tilauksen vahvistamisen jälkeen. Vaatii erillisen sopimuksen Tekstari.fi – palvelun kanssa. Palvelu otetaan käyttöön kauppiaan hallintasivuilta, palveluntarjoajat kohdasta. Tekstiviesti maksaa 0,09 €/ viesti.

| ✓ Kuitin asetukset                                 |                                                                                                    |
|----------------------------------------------------|----------------------------------------------------------------------------------------------------|
| KUITTIIN LISÄTTÄVÄ LINKKI                          |                                                                                                    |
| Lisää kuittiin tuotteeseer                         | liittyvä lisämateriaali antamalla url-linkki. Esim. Youtube-videolinkki tai tuotteen käyttöohje.                                 |
| https://www.esimerkki.fi/                          | uotteen-kayttoohje.pdf                                                                                                    |
| LINKIN KUVAUS TAI TUOTTEE                          | N LISĂTIETO                                                                                                    |
| Esim. "Katso näytöksen<br>ovikoodi on xxx."        | videotallenne tästä linkistä." tai jos linkkiä ei käytetä voidaan kuittiin lisätä vapaamuotoinen teksti esim. "Sisäänkäynti      |
| Esim. Tuotteen käyttöol                            | ije                                                                                                    |
|                                                    |                                                                                                    |
| LAHETA KUITIN KOPIO<br>Kuitti lähetetään aina auto | maattisesti myyjän sähköpostiin. Halutessasi kopio kuitista lähetetään lisäksi allaoleviin sähköpostiosoitteisiin.               |
| TEK STIVIE STI-ILMOITU S                           |                                                                                                    |
| Lähetä asiakkaalle tekstiv<br>viesti.              | esti tilauksen vahvistamisen jälkeen. Vaatii erillisen sopimuksen Tekstari.fi -palvelun kanssa. Tekstiviestin lähetys maksaa 0,0 |
| Kirjoita tekstiviestin sisä                        | ltö tähän                                                                                                    |
|                                                    |                                                                                                    |
| EDELLINEN                                          | (                                                                                                    |
|                                                    |                                                                                                    |
|                                                    |                                                                                                    |

## Lisätuotteet

Lisätuotteiden avulla voidaan näppärästi tehdä lisämyyntiä. Voit lisätä esimerkiksi joogakurssin ilmoittautumisen yhteyteen myyntiin joogamattoja, golfkurssin yhteyteen golfpalloja tai green feen tai liikuntatunnin yhteyteen jäsenmaksun.

Lisätuote tulee luoda erikseen normaalin tuotteen tapaan tai käyttää olemassa olevaa tuotetta. Mikäli et halua lisätuotteita erikseen myyntiin mihinkään katalogiin, ainoastaan lisätuotteiksi, vaihda tuotteen tila yksityiseksi.

Lisätuotteen ehtojen ja rajoitusten tulee olla yhteneväiset päätuotteen kanssa.

Valitse lisätuotteet: Valitse valikosta haluamasi tuotteet

Voit valita lisätuotteiden näyttötavaksi listan tai karusellin mielesi mukaan. Voit myös muokata lisätuotteen otsikkoa. Oletusotsikkona on "Valitse mukaan myös".

Lisätuotteiden luonnista on oma ohjeistus.

|               | Kuitin asetukset                                                                                                    |
|---------------|----------------------------------------------------------------------------------------------------|
| <b>ν</b> ι    | Lisätuotteet                                                                                                    |
| 1             | Voit lisätä tuotteet, jotka näytetään myytävinä lisätuotteina tämän tuotteen maksulinkissä (esim. joogakurssi ja lisätuotteena joogamatto). Lisätuote tulee luoda erikseen<br>tai käyttää olemassa olevaa erillistä tuotetta. Huomioi, että myytävien lisätuotteiden ehtojen ja rajoitusten tulee olla yhteneväiset päätuotteen kanssa. |
| VALI          | TSE LISÄTUOTTEET                                                                                                    |
| 1/1           | *                                                                                                    |
| LISÄ          | TUOTTEEN OTSIKKO                                                                                                    |
| Olet          | tuksena: Valitse mukaan myös                                                                                                    |
| VALI          | TSE LISÄTUOTTEEN NÄYTTÖTAPA                                                                                                    |
| Lista         | ana 🗸                                                                                                    |
| E             | SEURAAVA                                                                                                    |
| <b>&gt;</b> 1 | Lisäasetukset                                                                                                    |
|               |                                                                                                    |
|               |                                                                                                    |
|               |                                                                                                    |

| USTANNUSPAIKKA                                                            |                                                                                                    |          |
|---------------------------------------------------------------------------|----------------------------------------------------------------------------------------------------|----------|
| isätieto kirjanpitoon esim toimipaikka                                    |                                                                                                    |          |
| . <b>SETA PALUULINKKI</b><br>/erkko-osoite, johon tuotteen maksulinkin "f | Palaa takaisin" -painike ohjaa käyttäjän Liikuttajat-verkkokauppasi sijaan. Esim. myyjän oma kotisivu. |          |
| IRL-O SOITE                                                               |                                                                                                    |          |
| ttps://www.esimerkki-yritys.fi/                                           |                                                                                                    |          |
| EDELLINEN                                                                 |                                                                                                    | SEURAAVA |
| Yhteenveto                                                                |                                                                                                    |          |
|                                                                           |                                                                                                    |          |
|                                                                           |                                                                                                    |          |

## Lisäasetukset

Kustannuspaikka: Voit lisätä kirjanpitoon esim. toimipaikan

**Aseta paluulinkki:** Mikäli haluat ohjata asiakkaan maksulinkin "Palaa takaisin" – painikkeesta esim. yrityksen omille kotisivuille, kirjoita tähän url-osoite. Muussa tapauksessa asiakas palaa takaisin Liikuttajat –verkkokauppaasi.

| Yhteenveto                                                                           |         |  |          |
|--------------------------------------------------------------------------------------|---------|--|----------|
| EDOT VARATTAVASTA TUOTTEESTA / PALVELUSTA                                            |         |  |          |
| la: Julkinen                                                                         |         |  |          |
| atalogi: Hyvinvointi                                                                 |         |  |          |
|                                                                                      |         |  |          |
| lla näet kaikki tuotteeseen lisätyt myyntiajat.                                      |         |  |          |
| JOTEKOHTAINEN MYYNTIAIKA                                                             |         |  |          |
| lkaa Ei määritetty                                                                   |         |  |          |
| aattyy Ei maantetty                                                                  |         |  |          |
| IRIAATIOKOHTAINEN MYYNTIAIKA<br>Ila näet vain ne variaatiot ioille on määritetty myy | ntiaika |  |          |
|                                                                                      |         |  |          |
| EDELLINEN                                                                            |         |  | TALLENNA |
|                                                                                      |         |  |          |
|                                                                                      |         |  |          |
|                                                                                      |         |  |          |
|                                                                                      |         |  |          |
|                                                                                      |         |  |          |

### **Yhteenveto**

Tässä kohdassa näet uuden tuotteen nimen, tuotteen tilan sekä kategorian sekä mahdolliset määritetyt myyntiajat.

Tallenna.

#### Hyvänolon hieronta Tervetuloa nauttimaan hieronnasta, 60 min Tilauksesi - + Hyvänolon hieronta 60 min 40,00 € Saatavilla 1 kpl Poista Lisää tilaukseen Kesto 1h ~ Päivämäärä Helmikuu 💙 2023 Aloitusajankohta 12.00 13.00 14.00 VI Sastavilla VI Saatavilla 1/1 Saatavilla 16.00 VI Saatavilla Maksutapa Nordea 😳 S-Pankki 🖲 ----- S-index O Verkkomaksu ALV-osuus 7,74 €

40,00 €

Yhteensä (sis. alv)

# Maksulinkki-sivu

Asiakkaalle tuotteen maksulinkkisivu näyttää nyt tältä.

Asiakas valitsee palvelun keston, päivämäärän ja ajankohdan. Annettuaan yhteystiedot, hän siirtyy maksamaan. Mikäli tuote varataan useammaksi päiväksi, valitaan kestosta varattavien vuokausien määrä (kts. Alla)

#### Sähköpostiin tulevassa vahvistuksessa näkyy palvelun päivämäärä ja kellonaika.

| Tilauksesi    |                                         |                    |
|---------------|-----------------------------------------|--------------------|
| - 1 +         | Hinta/vrk                               | 500,00 €<br>Poista |
|               | Lisää tilaukseen                        |                    |
| Kesto         |                                         |                    |
| 2 vrk 🗸 🗸     | •]                                      |                    |
| Aloituspäiv   | 0                                       |                    |
| <             | Helmikuu 2023                           |                    |
| Ma Ti         | Ke To Pe La Su                          |                    |
|               | 1 2 3 4 5                               |                    |
| 6 7           |                                         |                    |
| 11 14         |                                         |                    |
| 20 21         | 22 23 24 25 26                          |                    |
| 27 28         |                                         |                    |
|               |                                         |                    |
| Aloitus- ja p | päättymisajankohta                      |                    |
|               |                                         |                    |
| U Varaukse    | osi alkaa keskiviikkona 22.2.2023 12.00 |                    |
|               |                                         |                    |

# Huomioita

#### Peruutukset

Kohdassa Varaukset, näet kaikki varaukset, niin tulevat, menneet kuin perutut.

Asiakas ei pysty itse perumaan varattua aikaa eli tällöin asiakkaan tulee olla sinuun yhteydessä, mikäli haluaa tehdä peruutuksen. Peruutukset tehdään kohdasta Varaukset.

Kun olet painanut kohtaa "Peruuta varaus", tulee sinun vielä vahvistaa peruutus. Tämän jälkeen voit vielä lähettää asiakkaalle sähköpostin peruutuksesta.

Kuten tuotteen kohdalla, mikäli asiakas peruu jo maksetun ajan, tulee raha palauttaa Paytrailin kautta. Mikäli asiakas peruu saldokortilla maksetun ajan, saldo ei palaudu asiakkaan kortille. Tällöin saldo pitää palauttaa saldokortille manuaalisesti "Saldokortit" kohdasta. Tällöin palautuksesta ei kuitenkaan jää kuittia. Kannattaa siis tässä vaiheessa, ennen kuin toiminto saadaan kuntoon, miettiä kannattaako sallia saldokortilla maksaminen ajanvarauksen yhteydessä.

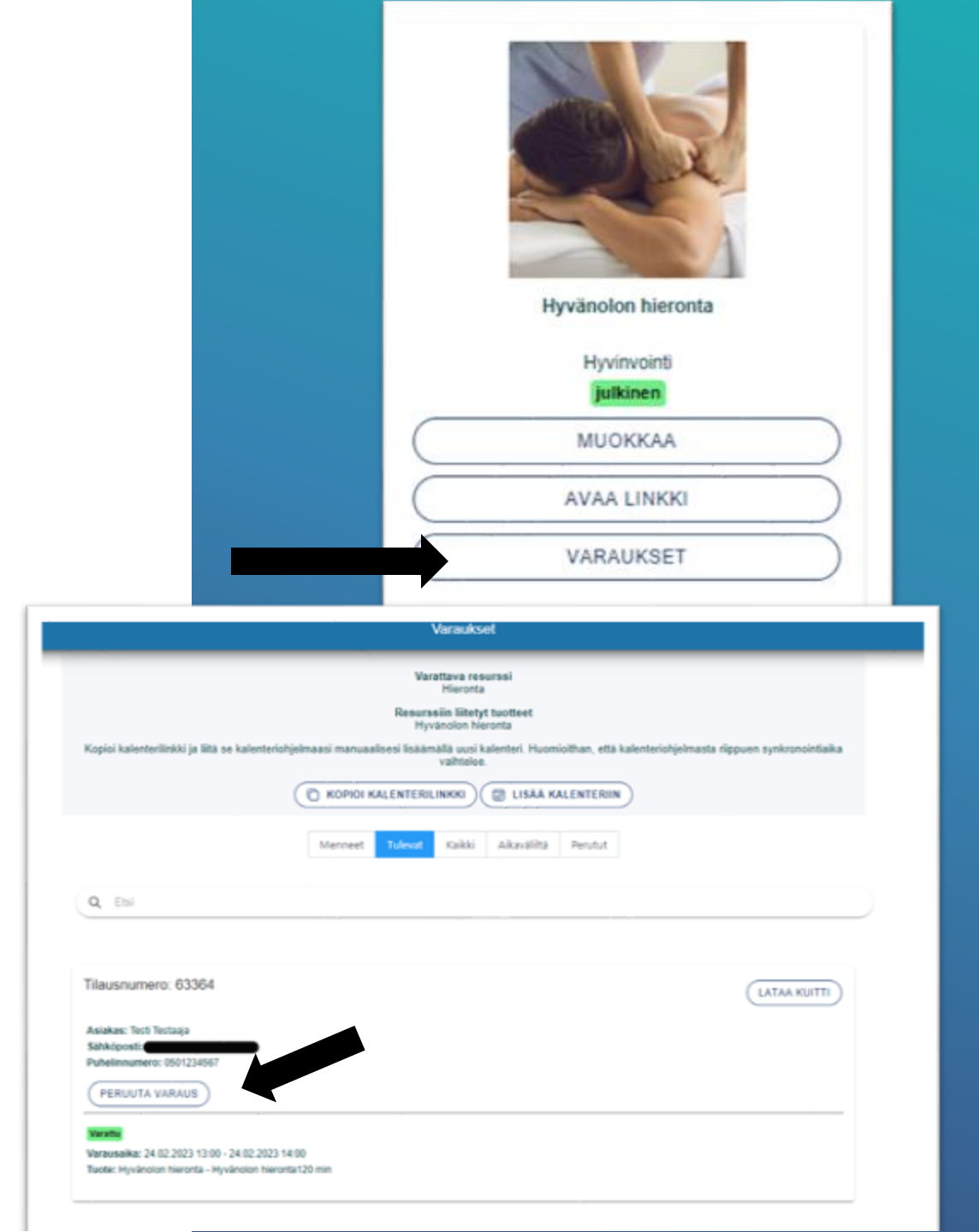

# Huomioita

#### Varausten lisäys omaan kalenteriin

Voit lisätä varauskalenterin varaukset omaan kalenteriisi.

Huomioitavaa on, että varausten synkronointi omaan kalenteriisi riippuu kalenteriohjelmasta, jota käytät. Macin kalenteriin voit itse määrittää kuinka usein haluat synkronoinnin tapahtuvan, esim. 5 min välein, mutta Outlookissa ja Googlessa ei tällaista toimintoa ole. Googlen kalenterin synkronointi voi kestää jopa 6-24h.

Jokainen tuote, jonka varaukset haluat omaan kalenteriisi, tulee liittää erikseen tuotteen "Varaukset" kohdasta.

Voit joko lisätä koneellasi olevaan kalenteriin varaukset kohdasta "**Lisää kalenteriin"** tai manuaalisesti lisätä tuotteen linkin kalenteriin, klikkaamalla "**Kopioi kalenterilinkki**".

|        | KOPIOI KALENTERILINKKI                     |  |
|--------|--------------------------------------------|--|
|        | Menneet Tolevat Kaikki Aikavaliitä Perutut |  |
| Q Etsi |                                            |  |

### Varausten lisäys Outlook - kalenteriin manuaalisesti

Kopio kalenterin linkki.

Avaa Outlook -kalenteri ja klikkaa "Add calendar" -> Klikkaa kohta "Subscribe from web" ja lisää url -> Import

Voit antaa kalenterille oman nimen, esim. "Lasten jooga", valita haluamasi värin ja mahdollisen symbolin.

Kalenterimerkinnässä on suoralinkki kyseisen varauksen tietoihin. Kopioi linkki selaimeen.

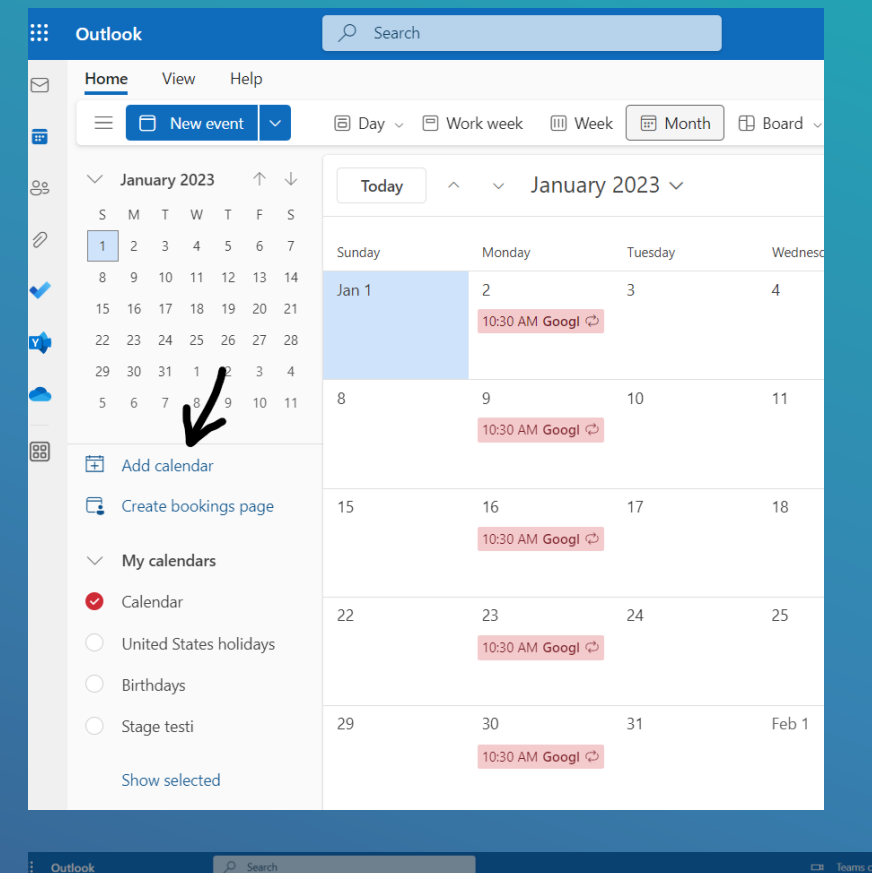

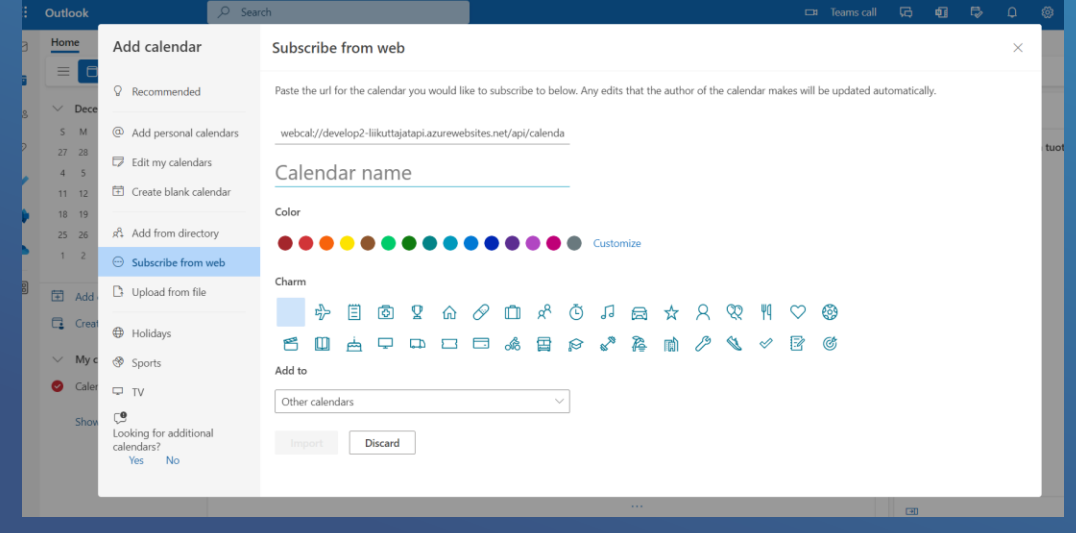

#### Varausten lisäys Google – kalenteriin manuaalisesti

Kopio kalenterin linkki.

Avaa Google -kalenteri ja klikkaa "Asetukset".

Klikkaa "Lisää kalenteri" -> "URL-osoitteesta"

Lisää URL-osoite.

Kalenterin asetuksista voit muokata ilmoitusasetuksia, esim. tuleeko uusista tai perutuista varauksista ilmoitus.

Google-kalenterissa pääset tapahtuman linkistä suoraan varauksen tietoihin.

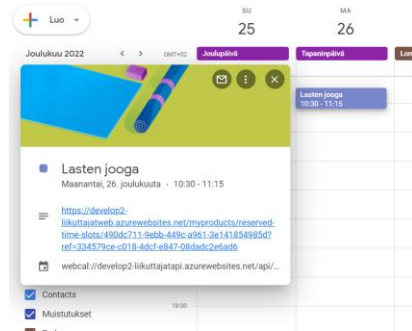

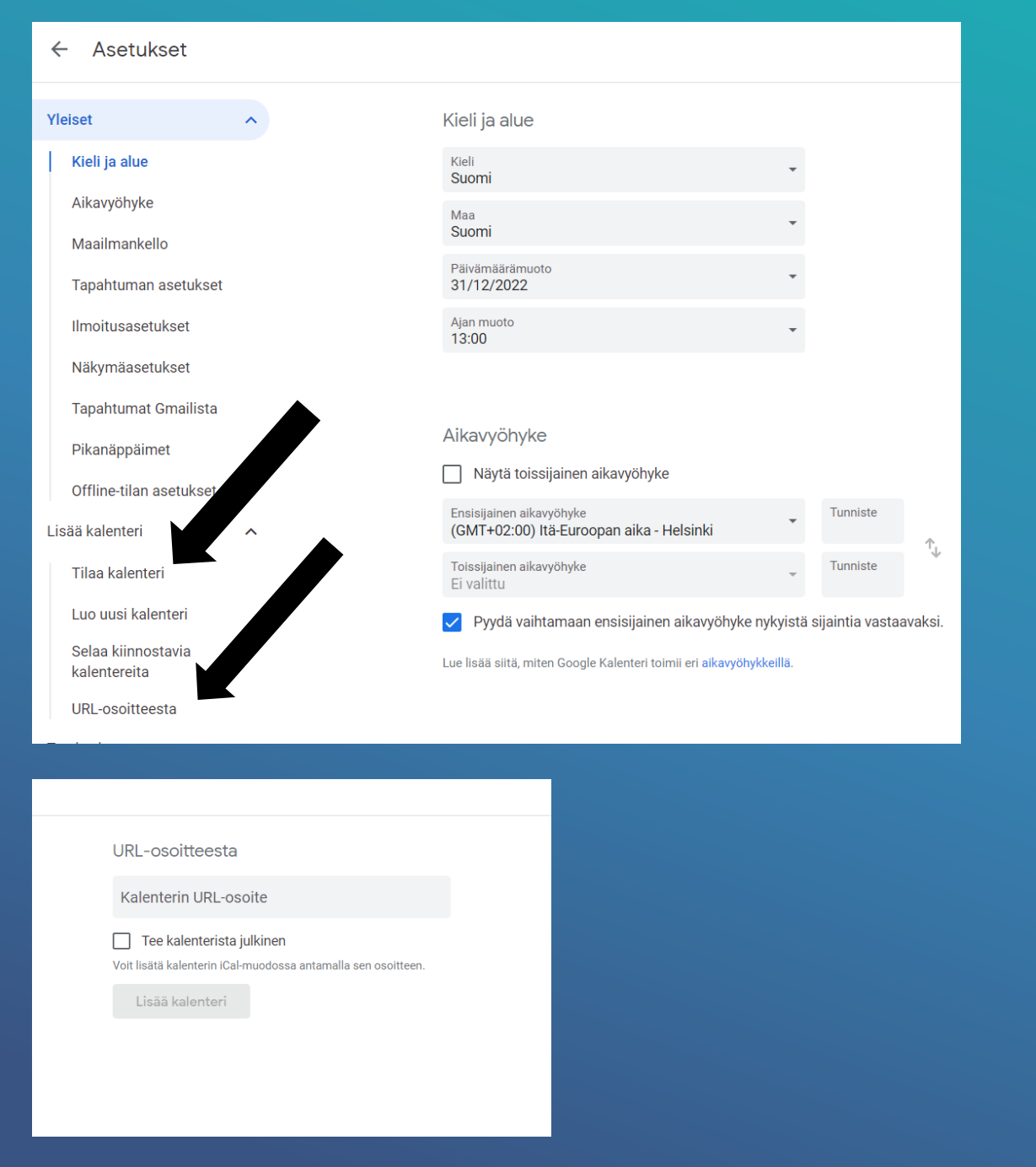

#### Varausten lisäys Mac –kalenteriin manuaalisesti

Kopio kalenterin linkki.

Avaa Mac -kalenteri ja klikkaa "File".

Klikkaa "New Calendar Subscription" -> lisää URL -osoite.

Kalenterin asetuksista voit muokata kalenterin nimeä sekä kuinka usein kalenteri päivitetään.

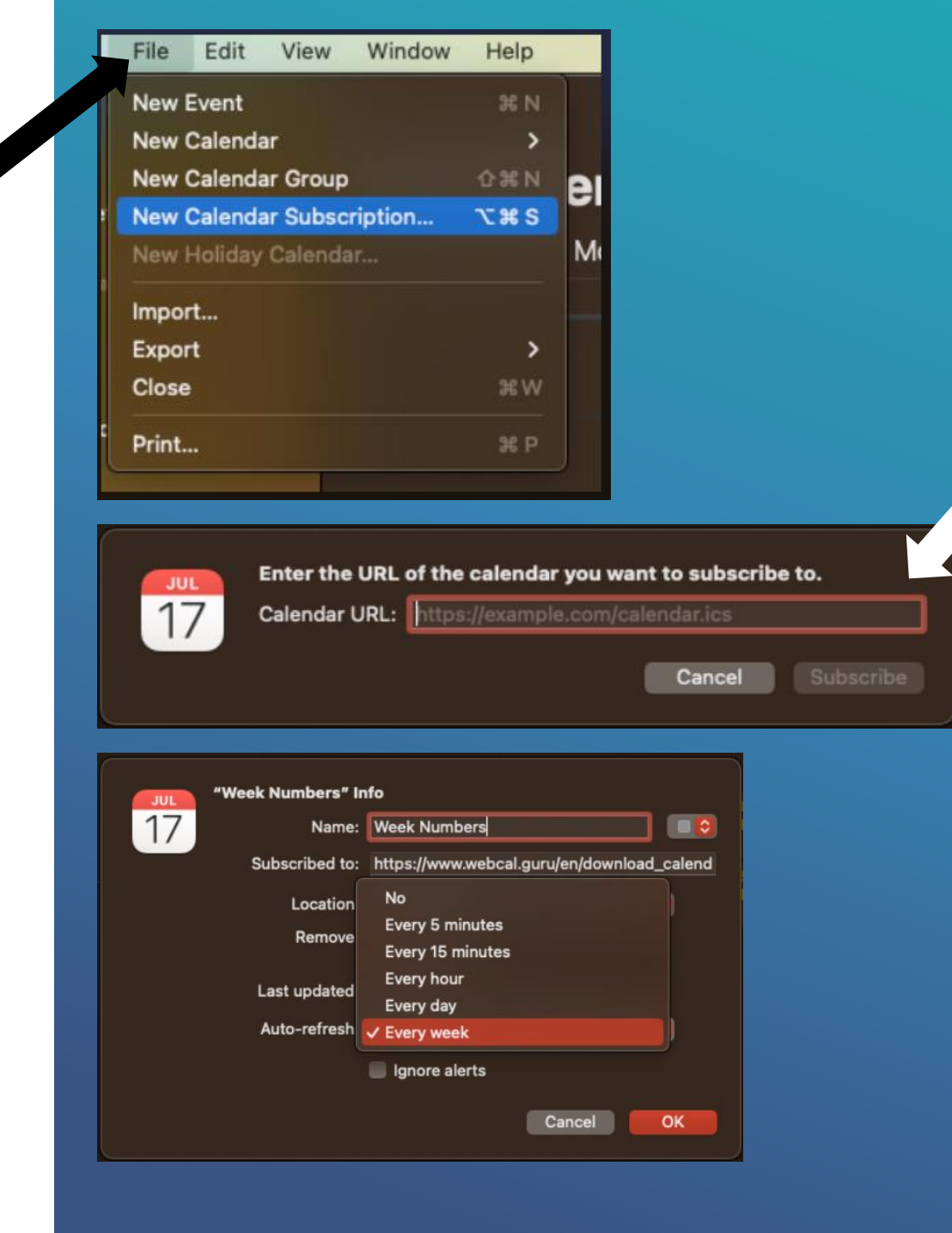